# 펌웨어 업그레이드(네트워크) 방법

## 내부(로컬) 네트워크 업그레이드

1) Network Upgrader 프로그램을 실행합니다.

2) 업그레이드 할 펌웨어(ex:edvr\_xxxx\_xxx.dat)를 선택합니다.

3) 리스트된 유닛 중 업그레이드 할 유닛을 선택 후 해당 유닛의 Admin Password를 입력합니다.

4) Upgrade 버튼 클릭하여 업그레이드 합니다.

5) 업그레이드가 완료되면 자동으로 리부팅합니다.

### 외부 네트워크 업그레이드

1) Network Upgrader 프로그램을 실행합니다.

2) 업그레이드 할 펌웨어(ex:edvr\_xxxx\_xxx.dat)를 선택합니다.

3) "Add a model directly" 옵션을 체크하여 IP address 와 Port number 등 활성화된 항목을 입력합니다.

4) 모든 정보가 입력되면 Add model 버튼을 클릭하여 리스트에 추가합니다

5) 추가된 유닛을 선택 후 Admin Password를 입력합니다.

6) Upgrade 버튼 클릭하여 업그레이드 합니다.

7) 업그레이드가 완료되면 자동으로 리부팅 합니다.

## How to upgrade DVR(NVR) firmware through network

#### Local network upgrade

- 1) Run Network Upgrader program.
- 2) Select the firmware (ex. edvr\_xxxx\_xxx.dat) to be used.
- 3) Select the DVR(NVR) to be upgraded from the list and enter Admin Password of DVR(NVR).
- 4) Click Upgrade button.
- 5) DVR(NVR) will reboot after finish the upgrade.

### External network upgrade

- 1) Run Network Upgrader program
- 2) Select the firmware (ex. edvr\_xxxx\_xxx.dat) to be used.
- 3) Click "Add a model directly" button, enter IP address & port number.
- 4) Click "Add model" button.
- 5) Select added DVR(NVR) from the list and enter Admin Password.
- 6) Click Upgrade button.
- 7) DVR(NVR) will reboot after finish the upgrade.